## Create a new VM from OVF or OVA

You can upload OVF or OVA virtual machine templates to deploy in vCloud Director.

OVA / OVF uploads can be completed in two ways

- 1. Add a new VApp from OVF
  - a. This is the typical method of deployment.
  - b. It is good for one time use virtual machines.
- 2. Uploading as a Template into a Catalog
  - a. This is a good method

If an OVA/OVF template requires additional information during deployment, such as advanced network or storage options, it may fail to upload to vCloud.

If this is the case, try either method described below. If it still fails to upload, please open a case with support@evolveip.net and provide the details of the error and how large the OVA/OVF is. The OVA/OVF may need to be import by EvolveIP Support and then imported into your Organization VDC. If that is the case, we will require additional deployment information such as IP addresses, storage, and networking requirements.

## Procedure

| Add a new VApp from OVF                                                                                                    | Uploading as a Template into a Catale                                                                                                    |  |  |  |  |
|----------------------------------------------------------------------------------------------------|----------------------------------------------------------------------------------------------------|--|--|--|--|
| <ol> <li>On the Virtual Datacenters dashboard screen, click the card of the virtual data center you want to explore.</li> <li>From the Compute menu on the left click vApps.</li> <li>Click Add vApp from OVF.         <ul> <li>a. Click Browse</li> <li>to select the OVF to import and click Next.</li> </ul> </li> <li>Review the details of the template and click Next.</li> <li>Edit the vApp Name and Description if desired and click Next.</li> <li>Edit the vApp Name and Description if desired and click Next.</li> <li>Edit the Name and Description if desired and click Next.</li> <li>Configure the networking and click Next.</li> <li>Configure the networking and click Next.</li> <li>Select the Network and IP Assignment Policy to connect to the vApp.</li> <li>b. You can check the box to enable Advanced Networking options.</li> <li>You can customize the CPU and memory for the template and click Next.</li> <li>Review the specifications and click Flish to begin the import.</li> <li>a. The import process is done in two stages.         <ul> <li>i. The template is uploaded into temporary storage.</li> <li>ii. The template is uploaded into deployed into the storage policy.</li> <li>b. The import process may take a long time depending on upload speeds and the size of the OVF.</li> </ul> </li> <li>You can watch the process on the Recent Tasks bar at the bottom of the page.</li> <li>Once deployment is complete you can power on the VM and interact with it.</li> </ol> | <ol> <li>On the Virtual Datacenters dashbo<br/>explore.</li> <li>From the main menu select Librarie         <ul> <li>a. If needed, create a new Catalog</li> <li>Click Add under vApp Templates c</li> <li>Click Browse</li> <li>to select the O</li> <li>Review the details of the template a</li> <li>Edit the vApp Name and Descriptio                 <ul></ul></li></ul></li></ol> |  |  |  |  |
| During the upload process the progress bar will sit at 1% for a while. This is<br>Once the progress gets past 1% it means that the OVA/OVF                                                                                                    | s the upload phase, when the OVA/OVF is b<br>F is being imported into vSphere and vCloud                                                                                                    |  |  |  |  |

| EvolveIP vCloud PHL      E Datacenters     O                                                                  |                                   |                     |        |                   |      |               |                                                    |            |                         |                 |                         |        | EvolvelP vCloud PHL = Datacenters                                        |                                                                               |                   |                          |  |
|----------------------------------------------------------------------------------------------------|-----------------------------------|---------------------|--------|-------------------|------|---------------|----------------------------------------------------|------------|-------------------------|-----------------|-------------------------|--------|--------------------------------------------------------------------------|-------------------------------------------------------------------------------|-------------------|--------------------------|--|
| I Sites                                                                                                    | T<br>Organizations                | Virtual Datacenters |        | Running vAp       | ps   |               | Running VM                                         | 15         | Used CP                 | 1Hz<br>U        | Used Memory             |        |                                                                          | Sites 1                                                                       | Corganizations    | 2<br>Virtual Datacenters |  |
| Virtual Datacenters                                                                                           |                                   |                     |        |                   |      |               |                                                    |            |                         |                 |                         |        | Virtual Datacenters                                                      |                                                                               |                   |                          |  |
| B) EIP-Migrate-VC3<br>∆ EIP_Migrate, <sup>®</sup> vCloud + 401                                                |                                   |                     |        |                   |      |               | B EIP-Migrate-PHL-01 △ EIP_Migrate, Ø vCloud - 401 |            |                         |                 |                         |        |                                                                          | ■ EIP-Migrate-VC3<br>△ EIP_Migrate, ♥ vCloud - 401                            |                   |                          |  |
| Applications                                                                                                  | CPU                               | Memory              |        | Storage           |      | App           | lications                                          |            | CPU                     |                 | Memory                  |        |                                                                          | Applications                                                                  | CPU               | Memory                   |  |
| 1<br>vApps                                                                                                    | 0 MHz                             | 4 GB                |        | 54 GB             |      | 0<br>vApp     | s                                                  |            | 0 MHz                   |                 | 0 MB                    |        |                                                                          | 0 of 1                                                                        | 0 MHz             | 4 GB                     |  |
| O of 1<br>Running VMs                                                                                         | 5.0 GHz allocated                 | 24.0 GB allocated   |        | 250.0 GB allocate | ed   | 0 of<br>Runni | f O<br>ng VMs                                      |            | 5.0 GHz allocated       |                 | 16.0 GB allocated       |        | 700                                                                      | Running VMs                                                                   | 5.0 GHz allocated | 24.0 GB allocated        |  |
|                                                                                                    |                                   |                     |        |                   |      |               |                                                    |            |                         |                 |                         |        |                                                                          | Recent Tasks                                                                  |                   |                          |  |
| Recent Tasks                                                                                                  |                                   |                     |        |                   |      |               |                                                    |            |                         |                 |                         |        |                                                                          | Task                                                                          |                   | Y                        |  |
| Task y Status y Type                                                                                          |                                   |                     |        |                   | Ŧ    | Initiator     | Ŧ                                                  | Start Time | <b>ψ</b> τ              | Completion Time | Ŧ                       | Servic | Updated Virtual Machine VAC-File01(28e0bf13-cb26-4e00-8c80-76c51fec3407) |                                                                               |                   |                          |  |
| Deleted Virtual Application Template safeconnect(dce72ee1-1086-4323-8416-a462525e15fd) Succeeded vapptemplate |                                   |                     |        |                   |      |               | & eipadmin                                         |            | 08/13/2019, 04:02:37 PM |                 | 08/13/2019, 04:02:39 PM |        | com:                                                                     | com: Updated Virtual Machine VAC-File01(28e0bf13-cb26-4e00-8c80-76c5ffec3407) |                   |                          |  |
| Deleted Virtual Application Tes                                                                               | t(06c90630-e504-4e0a-a045-10f61a8 | (b590f)             | ⊘ Succ | eded              | vapp |               | & elpadmin                                         |            | 08/13/2019, 04:00:41 PM |                 | 08/13/2019, 04:00:45 PM |        | com:                                                                     |                                                                               |                   |                          |  |
| Created Virtual Application Tes                                                                               | t(06c90630-e504-4e0a-a045-10f61a8 | 8b590f)             | ⊘ Succ | reded             | vapp |               | 음 eipadmin                                         |            | 08/13/2019, 03:56:38 PM |                 | 08/13/2019, 03:58:41 PM |        | com:                                                                     |                                                                               |                   |                          |  |